# 初期設定 スマホATM

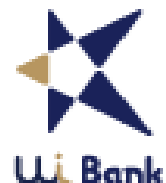

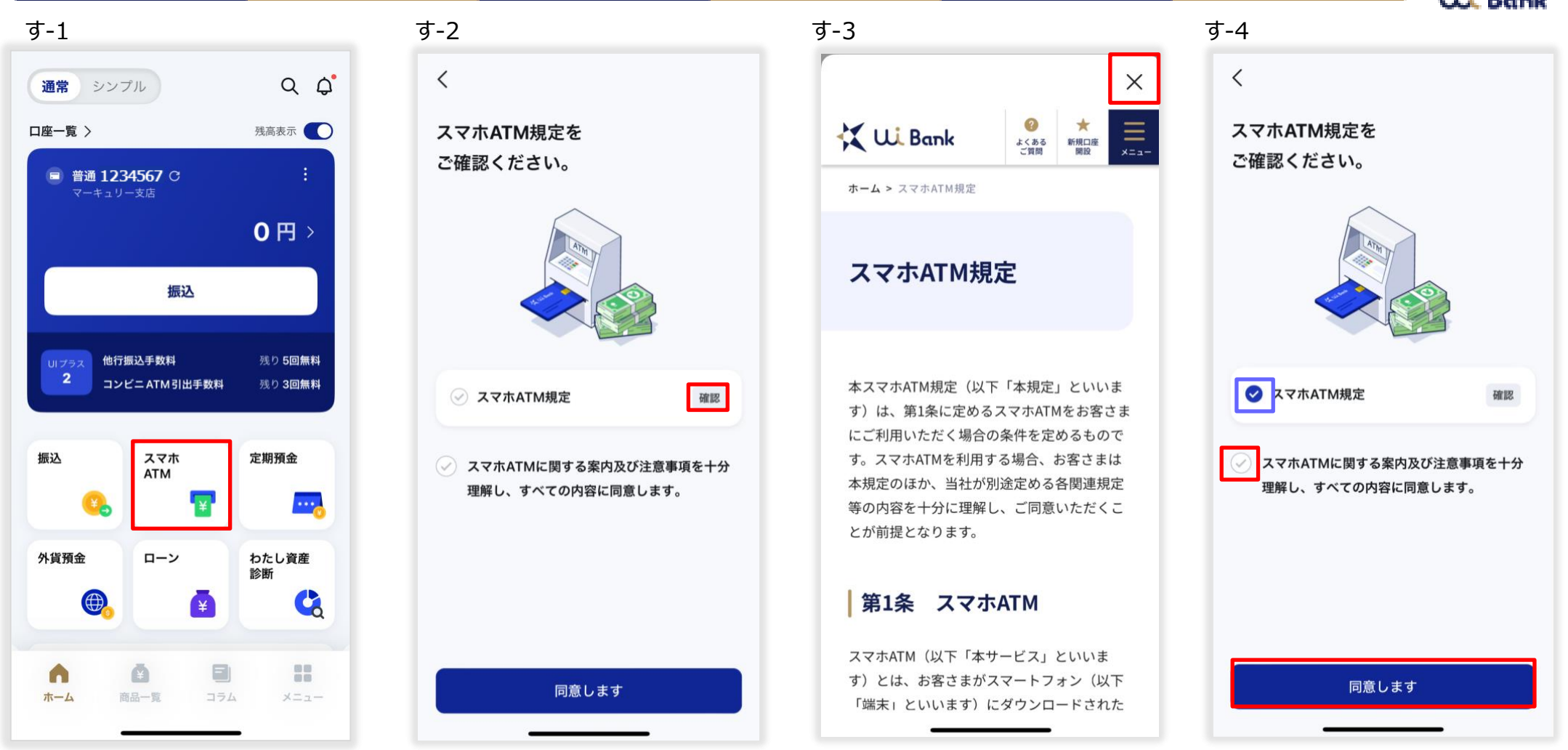

- す-1 「スマホATM」を押下。
- す-2 スマホATM規定の「確認」を押下。
- す-3 アプリ画面上に表示されたスマホATM規定を読み、右上の「×」を押下。
- す-4 スマホATM規定の欄にチェックが入ったことを確認。続けて、同意欄にチェックを入れ、「同意します」を押下。

# 06\_初期設定 スマホATM

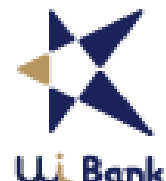

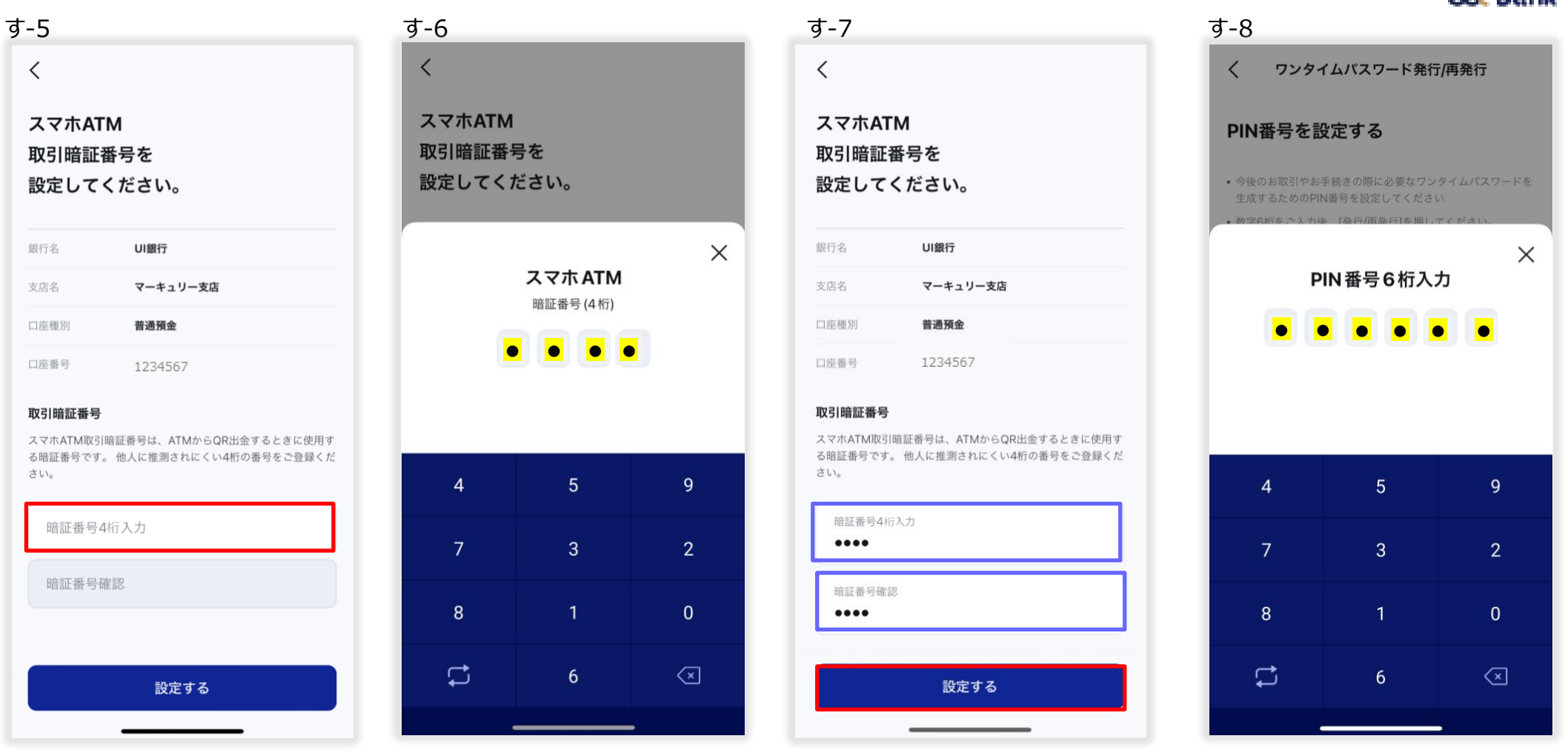

- す-5 スマホATM取引暗証番号を設定します。暗証番号欄を押下。 ※ORコードは(株)デンソーウェーブの登録商標です。
- ※QRコードは(㈱デンソーウェーブの登録商標です。 す-6 暗証番号(4桁の数字)を入力。※生年月日など推測されやすい数字は登録できません。
- す-7 確認のために再度暗証番号を入力し、「設定する」を押下。
- す-8 PIN番号を入力。

### 06\_初期設定 スマホATM

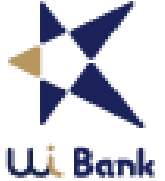

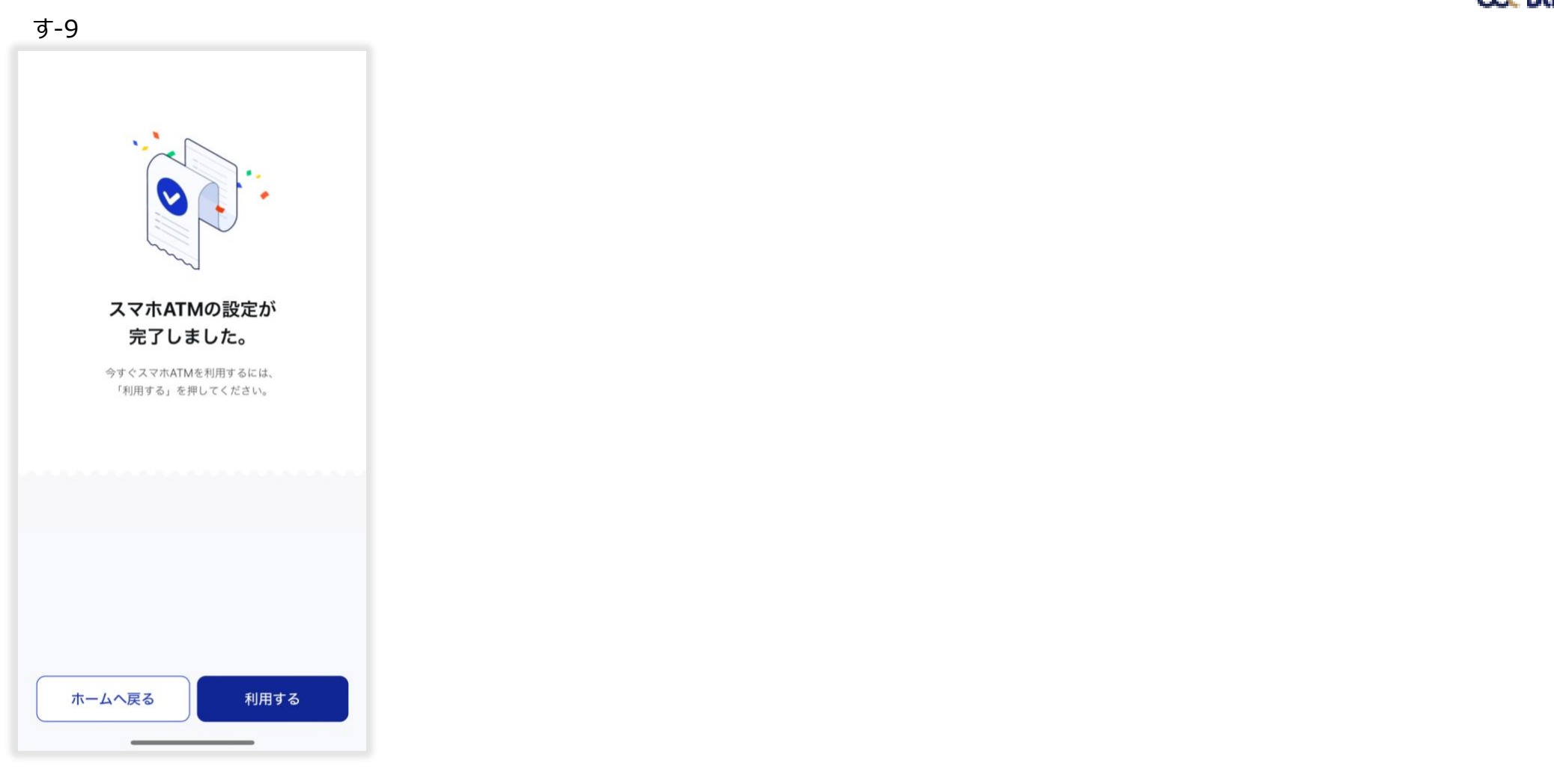

す-9 スマホATMの設定が完了しました。※スマホATMは今すぐ利用可能です。

# 利用イメージ スマホATM

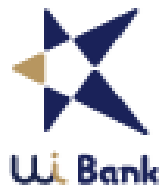

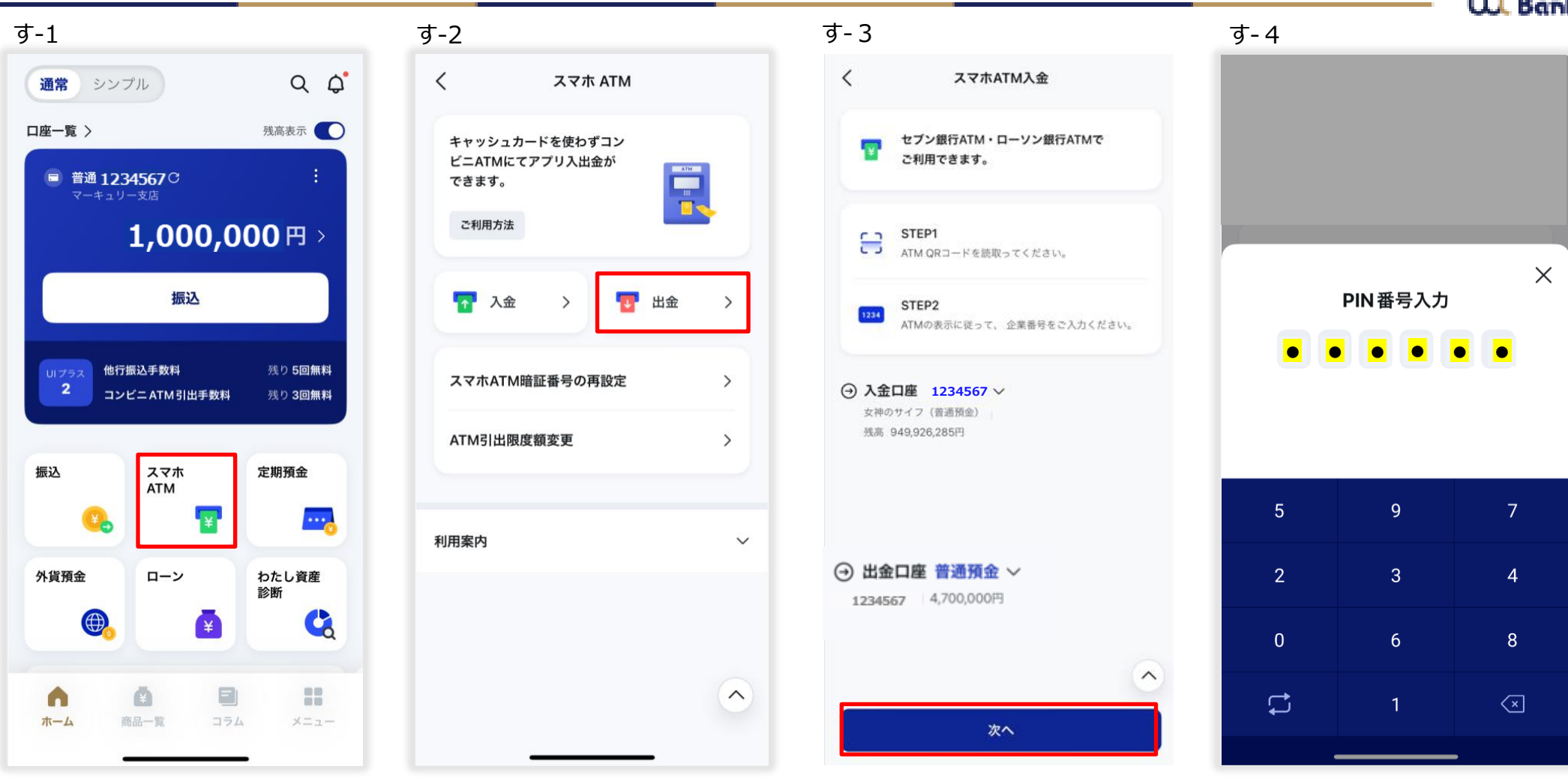

- す-1 「スマホATM」を押下。
- す-2 「出金」を押下。
- す-3 「次へ」を押下。※QRコードは㈱デンソーウェーブの登録商標です
- す-4 PIN番号を入力。

#### 利用イメージ スマホATM

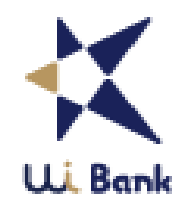

す-5

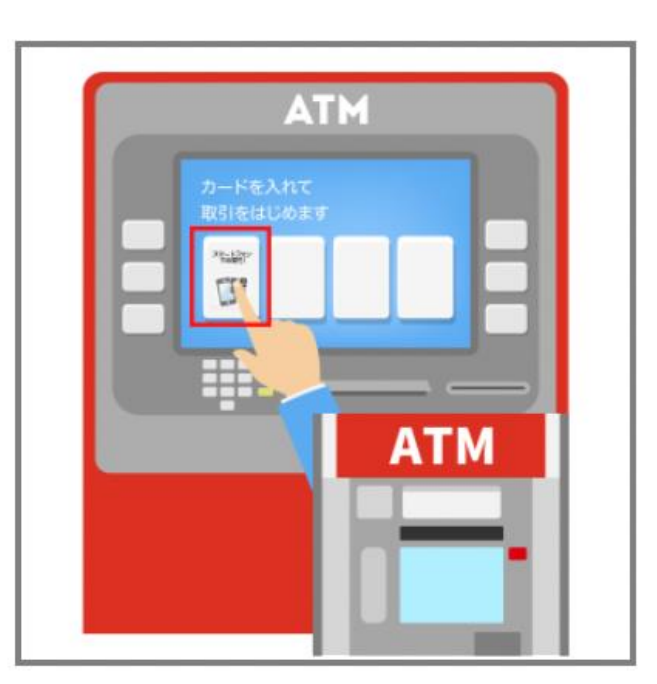

す-6

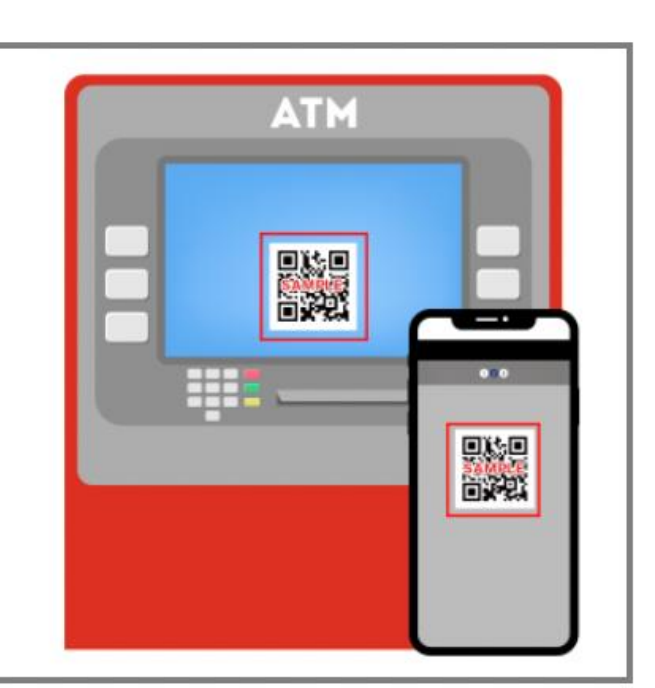

ATM

す-7

す-5 セブン銀行、ローソン銀行ATMで「スマートフォンでの取引」を選択。

す-6 ATM画面に表示されるQRコードを読み取る。※QRコードは㈱デンソーウェーブの登録商標です。

す-7 スマホ画面に表示される企業番号4桁を入力。※その後はATM画面の案内に沿って手続きを進めてください。